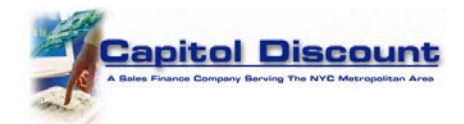

## Registering for a User ID for Debit Card Payments with Capitol Discount Corp.

Using your Internet browser or cellular phone's browser go to https://www.CapitolDiscount.com. Select <u>click here</u> where it says "Account Holders wishing to make a payment <u>click here.</u>" Next, select the link that says <u>Register for an account</u>.

Please read the Terms and Conditions for using our web site and select the button that says "I Agree To the Terms & Conditions"

Please enter your first name, last name, Social Security number, and email address in the fields provided. Select the check-box that says, "I Agree to the Terms and Conditions, Privacy Policy and Refund Policy" and then click the "Register" button.

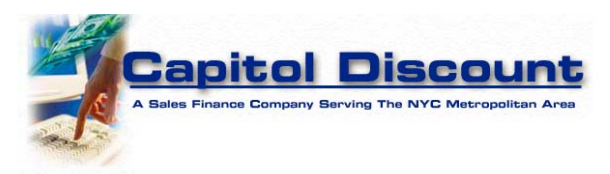

## Welcome to the Capitol Discount Corporation Web Site

You must first Register for an account before you can log in.

Please complete all fields so we can register you to make payments by Debit Card.

| First Name                                                                                                    | Last Name                                                                                                |
|----------------------------------------------------------------------------------------------------|----------------------------------------------------------------------------------------------------|
| Enter First Name                                                                                                    | Enter Last Name                                                                                          |
| Social Security Number                                                                                                    | Email                                                                                                    |
| Enter SSN                                                                                                    | Enter Email                                                                                              |
| In order to use this website, a you must first complete the above registration                                                  | n form. During registration a you will be required to provide certain personal information (such as name |
| executing your Payment transaction.                                                                                             | as a customer of Capitol Discount Corporation, and to contact you in the event there is a problem        |
| and email address). This mornation will be used to accurately identify you executing your Payment transaction. Making a Payment | as a customer of Capitol Discount Corporation, and to contact you in the event there is a problem        |

## Information on this Web Site

Note: Information on this web site may not accurately reflect payments made in the last 48 hours.

=>> I Agree to the Terms and Conditions, Privacy Policy, and Refund Policy

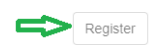

The web site will locate your account. Next you will create a User Name and Password. **Note:** Please call our office for assistance at 516-679-2500.

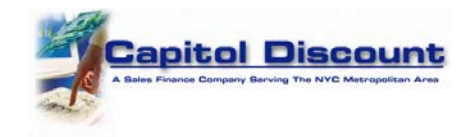

## Creating your User ID and Password

Complete all fields in the form below. Make a note of your User ID, password and the answers to your security questions. Select the "Register" button to create your User Account.

| Password                                                                                                    |                                |
|----------------------------------------------------------------------------------------------------|--------------------------------|
| We were able to find your account. Please create a L<br>Password so you can Log into your Account. All field<br>mandatory               | Jser Name and<br><b>Is are</b> |
| Have you already signed up? Log Into Account                                                                                            |                                |
| First Name                                                                                                    |                                |
| Jonathan                                                                                                    | ±                              |
| Last Name                                                                                                    |                                |
| Consumer                                                                                                    |                                |
| Username                                                                                                    |                                |
| JonathanConsumer                                                                                                    |                                |
| \$<br>Email<br>Note: You will receive an email to confirm your account. You wi<br>log into your account until you confirm your account. | ll not be able to              |
| gpack7@cdsystems.com                                                                                                    |                                |
| Password                                                                                                    |                                |
|                                                                                                    | ٩                              |
| Confirm Password                                                                                                    |                                |
|                                                                                                    | ٩                              |
| Security Question 1                                                                                                    |                                |
| What is your Mother/Father's middle name?                                                                                               | Ŧ                              |
| Answer 1                                                                                                    |                                |
| Middlename                                                                                                    |                                |
| Security Question 2                                                                                                    |                                |
| What street did you grow up on?                                                                                                    | *                              |
| Answer 2                                                                                                    |                                |
| 86th Street                                                                                                    |                                |
|                                                                                                    |                                |

Please Note: Be sure to enter a valid email address because you will receive an email from us with a link to activate your online account. You will *not* be able to log in until you click on the link in the email. Contact us at Support@CapitolDiscount.com if you have a problem registering.